## Quality Suite SDR FAQ (Supplier User)

## Updated: 11/23/2021

# Contents

| About Quality Suite SDR                                                    | 2 |
|----------------------------------------------------------------------------|---|
| What is the Difference between Quality Suite and iSupplier?                | 2 |
| What Browsers work with Quality Suite?                                     | 2 |
| Access                                                                     | 2 |
| How do I Request Access to Quality Suite?                                  | 2 |
| I don't have a valid GE SSO ID and need to register                        | 3 |
| I forgot my GE SSO ID                                                      | 3 |
| I forgot my SSO Password                                                   | 3 |
| How can I check my profile to see what Vendor Code I have access to?       | 4 |
| Common Access Error Messages                                               | 4 |
| "SSO does not have permission. Please Contact administrator"               | 4 |
| "Supplier does not exist. Please check again!"                             | 4 |
| "USER_NOT_ASSIGN_SUPPLIER" or "Supplier does not have access to Site Code" | 5 |
| Error: "There is No OPEN Po:##### in ERP"                                  | 5 |

# About Quality Suite SDR

### What is the Difference between Quality Suite and iSupplier?

| Quality Suite:                          | iSupplier:                                             |  |  |  |
|-----------------------------------------|--------------------------------------------------------|--|--|--|
| Create / Manage SDR                     | Accept POs                                             |  |  |  |
| Create / Manage CA                      | Enter Serialization                                    |  |  |  |
| Create / Manage RFI                     | <ul> <li>Submit Invoices (US Only)</li> </ul>          |  |  |  |
| Link: <u>https://qs.ren.apps.ge.com</u> | View Invoice status                                    |  |  |  |
|                                         | View Payment Status                                    |  |  |  |
|                                         | <ul> <li>View Forecast (if buyer has setup)</li> </ul> |  |  |  |
|                                         | Submit Capacity                                        |  |  |  |
|                                         | Link: <u>https://races.gerenewableenergy.com</u>       |  |  |  |
|                                         |                                                        |  |  |  |

### What Browsers work with Quality Suite?

Quality Suite works in the following Browsers

- Chrome (recommended)
- Firefox

\*Internet Explorer and Edge NOT recommended

## <u>Access</u>

#### How do I Request Access to Quality Suite?

In Order to Request Access to Quality Suite you must have a valid GE SSO. (Please see next section if you need to register for an SSO)

Please request access to Quality Suite here - REN Supplier Portal

After you input your details the request will route to your SQE for approval. Then the request will route to the Quality Suite Admin team to grant access.

\*\*Important Note\*\* Please ensure you select the correct SQE. The SQE is the GE Supplier Quality Engineer that you work with.

Steps to Search for your SQE

| 1. | Click | ick search |      |  |  |
|----|-------|------------|------|--|--|
|    | ter   | te         |      |  |  |
|    |       |            | 4/50 |  |  |
|    | SQE   | Name/SSO * |      |  |  |
|    |       |            | ٩    |  |  |
|    |       |            | 2/12 |  |  |
|    | Job   | Title      |      |  |  |

2. Enter Your SQE first and last Name and click Search SSO

| *    |
|------|
|      |
|      |
|      |
| 7/16 |
|      |
|      |
|      |
| 4/16 |
|      |
|      |
|      |

3. Click on SQE SSO

| First Name      |                   |      |
|-----------------|-------------------|------|
| Pritoeu         |                   |      |
| bitting         |                   |      |
| Last Name       |                   | //16 |
| Liell           |                   |      |
| Hull            |                   |      |
|                 | Search SSO        | 4/16 |
|                 | Sedicit 350       |      |
| SSO ID          |                   |      |
| Hull, Britneu M | larie (212071264) |      |
|                 |                   | )    |

Once you submit the request you can find the request ID in the right panel highlighted below. If you do not see a request ID this means that your request did not process. If your request does not process please ask your SQE to raise the request on your behalf.

| ierportal.ren.apps.ge.com/application-catalog?ite     | m=Quality%20Suite                                                                        |                              |                                                                                                    | Q ☆                 |
|-------------------------------------------------------|------------------------------------------------------------------------------------------|------------------------------|----------------------------------------------------------------------------------------------------|---------------------|
| GE Renewable Energy                                   |                                                                                          | APPLICATION TRAINING DOCUMEN | Contact Us Entrey Hull                                                                                                    | Sign Out<br>ESS WIK |
| HOME // SUPPLIERS // APPLICATION REQUEST AC           | 255                                                                                      |                              |                                                                                                    |                     |
| Application Reques                                    | t Access                                                                                 |                              |                                                                                                    |                     |
| If you have access to the application you DO NOT need | to request again. If you have access click on GO TO APPLICATION                          |                              |                                                                                                    |                     |
| Supplier Apps Profile                                 |                                                                                          |                              |                                                                                                    |                     |
| All Supplier Apps                                     |                                                                                          |                              |                                                                                                    |                     |
| Clear Orbit                                           | Application Description                                                                  |                              | Go To Application                                                                                                    |                     |
| OTM                                                   | Quality Suite is an tool designed to manage Renewables Quality processes with suppliers. |                              |                                                                                                    |                     |
| Quality Suita                                         |                                                                                          |                              |                                                                                                    |                     |
| Quality Suite                                         | Registration Question                                                                    |                              | Support                                                                                                    |                     |
|                                                       | Registration Question                                                                    |                              | Support<br>Britney Hull (Britney, Hull@ge.com)                                                                                                    |                     |
| RACES iSupplier                                       | Registration Question Request Type * Select Request Type *                               | *                            | Support<br>Britney Hull (Britney, Hull @ge.com)                                                                                                    |                     |
| RACES iSupplier<br>RenTM                              | Registration Question Request Type * Select Request Type?                                | •                            | Support<br>Britney Hull (Britney-Hulløge.com)<br>Request Created                                                                                        | c                   |
| RACES iSupplier<br>RenTM<br>RenTT                     | Registration Question Request Type * Select Request Type? Suppler Company Nome *         | •                            | Support<br>Britney Hull (Britney Hull Bge.com)<br>Request Created<br>Request submitted at<br>Feb 12, 2021, 11:20312 AM                                  | c                   |
| RACES iSupplier<br>RenTM<br>RenTT<br>SDK              | Registration Question Request Type * Select Request Type? Supplier Company Nome *        | •                            | Support<br>Britney Hull (Britney Hull (Bge com)<br>Request Created<br>Request submitted at<br>Feb 12, 2021, 11:49:12, AM<br>Request Drymber             | c                   |
| RACES Supplier<br>RenTM<br>RenTT<br>SDX<br>OSCAR      | Registration Question Request Type *                                                     | •                            | Support<br>Britney Hell (Britney-Hellisige.com)<br>Request Created<br>Request submitted of<br>reb 12, 2021, 1134012, AM<br>Recent Orumpter<br>210396415 | ¢                   |

I don't have a valid GE SSO ID and need to register

Register for SSO: <u>https://nextgen.ge-registrar.com/b2bregistration/index.html#/registration</u>

#### I forgot my GE SSO ID

Forgot SSO User ID: <u>https://nextgen.ge-registrar.com/b2bregistration/index.html#/forgotuserid</u>

#### I forgot my SSO Password

Forgot SSO PW: <u>https://nextgen.ge-registrar.com/b2bregistration/index.html#/forgotpassword</u>

## How can I check my profile to see what Vendor Code I have access to?

| How o           | an I check my profile      | e to see what GSLs/Sites                       | I have access          | to?           |     | Click                     | on this icon to open<br>popup Account<br>Information |
|-----------------|----------------------------|------------------------------------------------|------------------------|---------------|-----|---------------------------|------------------------------------------------------|
| <b>36</b>       | Supplier Deviation Request | View GSL assigned to<br>Supplier at My Profile |                        |               |     |                           | •                                                    |
| ~               |                            | popup                                          |                        |               |     |                           |                                                      |
| <b>n</b>        | Home                       |                                                |                        |               |     |                           |                                                      |
| Home            | My Backlog                 | My Supplier                                    |                        |               |     | Zusk en Mu Drefile hutten | KH                                                   |
| Đ               |                            |                                                | M                      | y Profile     |     | to open profile infor     |                                                      |
| Create          |                            |                                                | sso<br>kelly.ho01      |               | Î   |                           | Khanh Ho                                             |
| INFI            |                            | 1                                              | Full Name              |               |     |                           | kelly.ho01                                           |
| Ð               |                            |                                                | Khanh Ho               |               | DP  |                           | SOFFEIER                                             |
| SDR             |                            | Open SDR                                       | khanhhtm1612@gmail.com |               | UK  |                           | My Profile                                           |
| :=              |                            | Total SDR Tickets ( Total : 6                  | Role<br>SUPPLIER       |               |     | Aging Ticket Report       | Logout                                               |
| Progress        |                            |                                                | Supplier GSL           | Supplier Name |     |                           |                                                      |
| :=              |                            |                                                | S-100001               | FTP Global    |     |                           |                                                      |
| SDR<br>Progress |                            |                                                | F12345                 | ABB LTD.,     |     | 1                         |                                                      |
| :=              |                            |                                                | G67893                 | PTS LTD.,     |     |                           |                                                      |
| CA<br>Progress  |                            |                                                | H36745                 | ABC LTD.,     |     |                           |                                                      |
| Q               |                            |                                                | ш                      | Close         | II. |                           |                                                      |
| Search          |                            |                                                | L                      |               | 0   | 1                         |                                                      |

## Common Access Error Messages

"SSO does not have permission. Please Contact administrator"

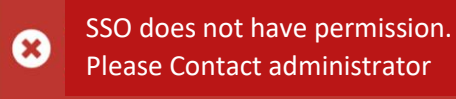

- Cause: This means that the supplier does not have access to Quality Suite
- Resolution: Request Access here REN Supplier Portal

### "Supplier does not exist. Please check again!"

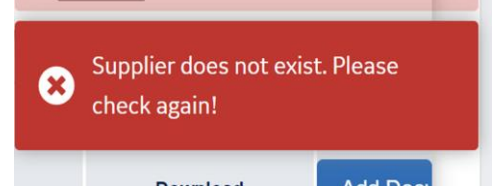

- **Cause**: This error is caused when a Supplier is trying to submit a SDR with a PO that's associated with a GSL+Site Code that the supplier's profile is not associated with
- **Resolution:** Request Access to the GSL+Site Code here <u>REN Supplier Portal</u>.

### "USER\_NOT\_ASSIGN\_SUPPLIER" or "Supplier does not have access to Site Code"

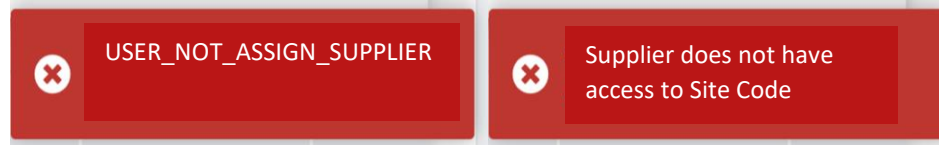

- **Cause**: This error is caused when a Supplier is trying to submit a SDR with PO that has a Site Code that the supplier's profile is not associated with
- **Resolution**: Request Access to the Site Code that is listed on the PO here <u>REN Supplier Portal</u>

#### Error: "There is No OPEN Po:##### in ERP"

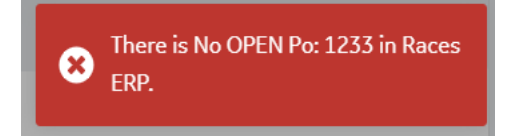

To search for a PO in Quality Suite it must meet following criteria:

- PO was created in RACES or PowerMax ERP
- PO is in 'Open' Status

Quality Suite is only integrated with the RACES or PowerMax ERP. This means that you can only search for POs that originated in RACES (iSupplier). If you PO was created in Zeal or any other ERP system you will have enter your PO details manually. If you have questions about which system you PO originated in please contact your GE SQE or Buyer.

If the PO does not meet the criteria, then you will need add the PO details manually by clicking the 'Add PO Manually' button

If your PO meets the criteria and you still can't find it

- 1. Ensure that you are typing the correct #
- 2. Ensure you have access to the GSL and Site Code that's associated with the PO. (refer to "How can I check my profile to see what GSLs/Site I have access to" section)
- 3. Send email to <u>GERenEnergy.SupplierSupport@ge.com</u> or start Live Chat <u>REN Supplier Portal</u>